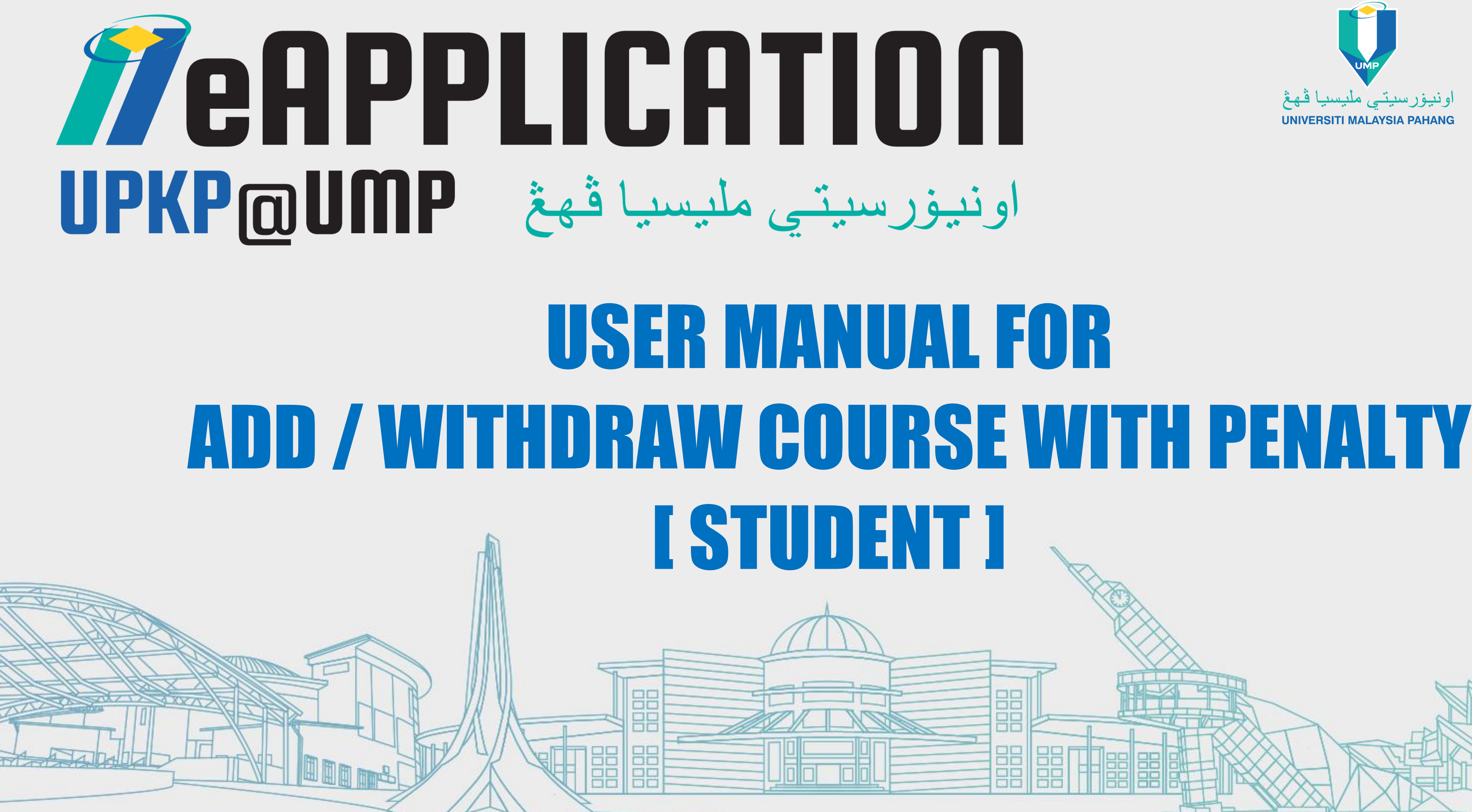

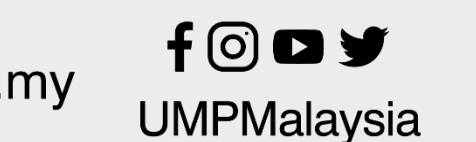

TEKNOLOGI UNTUK MASYARAKAT

www.ump.edu.my

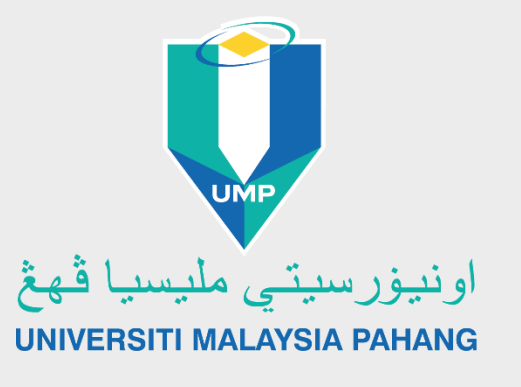

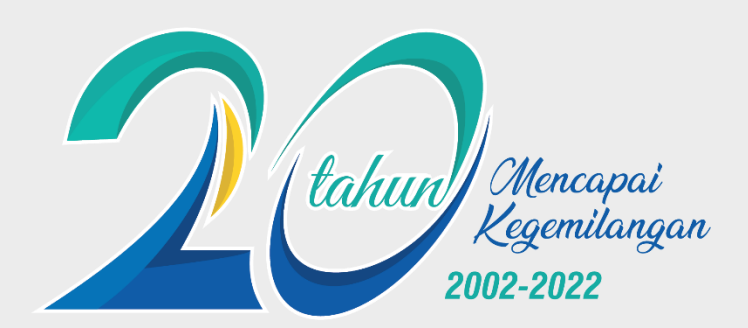

**5 STARS** QS RATES FOR EXCELLENCE 2018

801-1000 QS WORLD UNIVERSITY RANKINGS 2022

#129 ASIA **QS WORLD UNIVERSITY** RANKINGS 2022

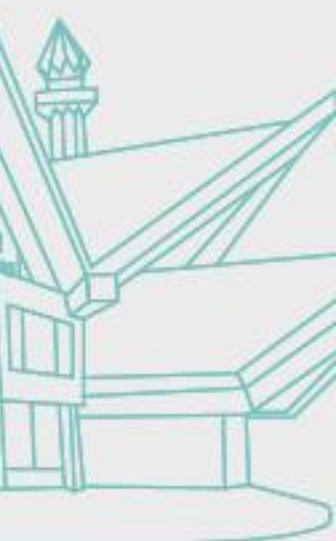

| UMP - C      | Official              |                                                    |                                |                     |                     |          |   |
|--------------|-----------------------|----------------------------------------------------|--------------------------------|---------------------|---------------------|----------|---|
| ليسيا ڦهڅ    | UMP<br>او نيور سيتي م | tahun Kag                                          | lencapai<br>qemilangan<br>2022 |                     | HOME                | ABOUT AD | м |
|              |                       |                                                    |                                |                     |                     |          |   |
|              |                       | /                                                  | al                             | I                   | ic                  | h        |   |
|              | SE                    |                                                    |                                | AT                  | D                   |          |   |
| <            | PE                    | LA                                                 | JAR                            | B                   | AH                  | ARI      |   |
|              | UNIV                  | /ERSITI                                            | MALA                           | YSIA                | PAHA                | NG       |   |
| $\sim$       | SES                   | 2022/                                              | 2023                           |                     |                     |          |   |
|              | www.ump.edu.m         |                                                    | 5 STARS                        | QS WORLD UNIVERSITY | QS WORLD UNIVERSITY |          |   |
|              |                       | онглаврые мазтанакат                               |                                | Ţ                   | 2                   | *        |   |
|              | • • • •               |                                                    | C                              | Online App          | User                | Covid-19 | , |
|              |                       |                                                    | 0                              | online App          | User                | Covid-19 | 1 |
| TEKNOLOCIUNT | IK                    |                                                    |                                | Ō                   | 6                   | *        |   |
| MASYARAKA    | an unp.edu.m          | у f⊙⊡у текногосі<br>имгик<br>имгикат<br>мазуалакат |                                |                     |                     |          |   |

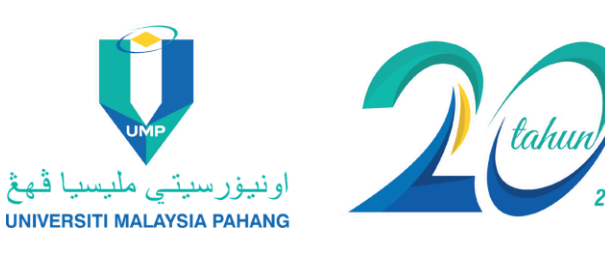

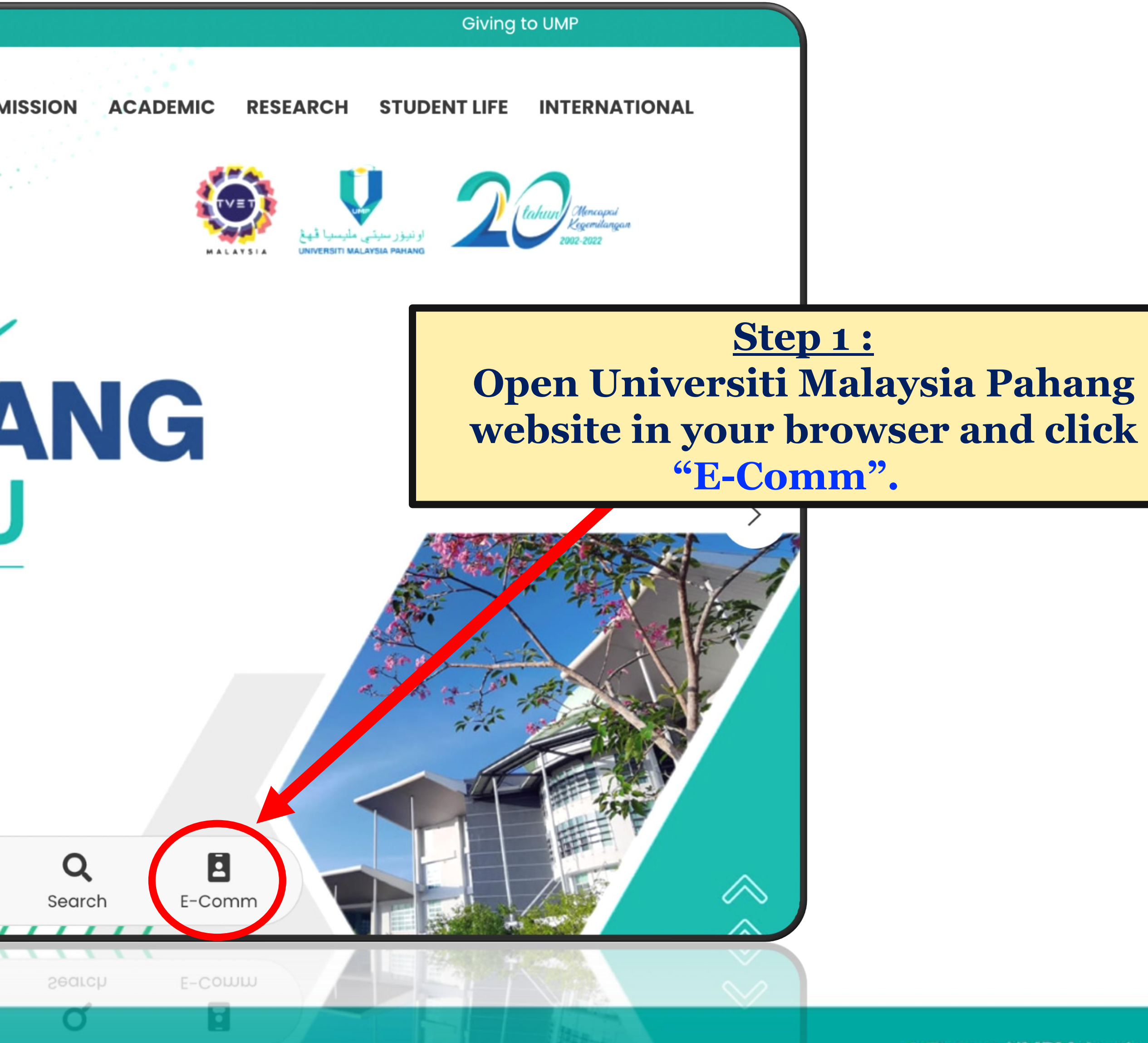

SLIDE 2 f IMPMalaysia

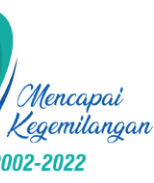

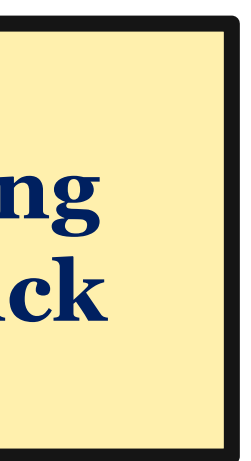

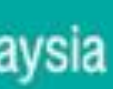

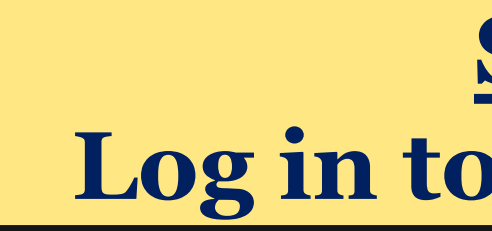

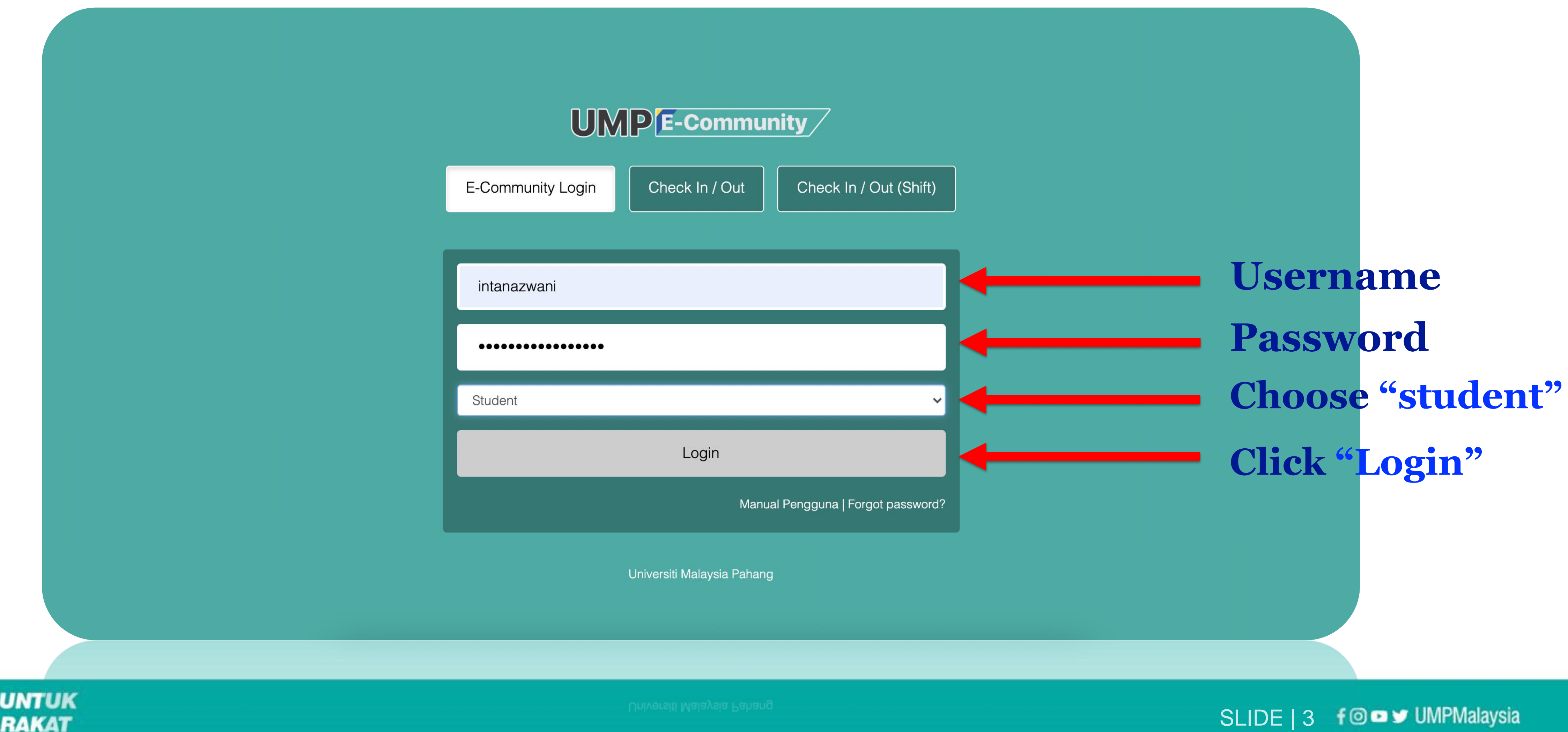

**TEKNOLOGI UNTUK** MASYARAKAT

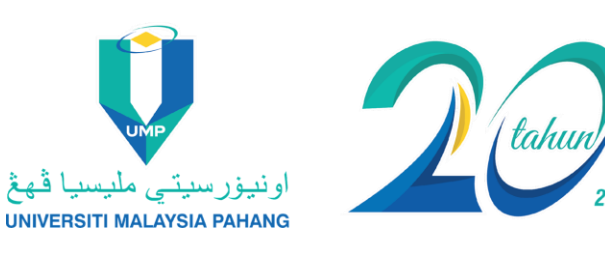

## **Step 2:** Log in to E-Community

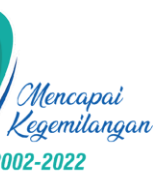

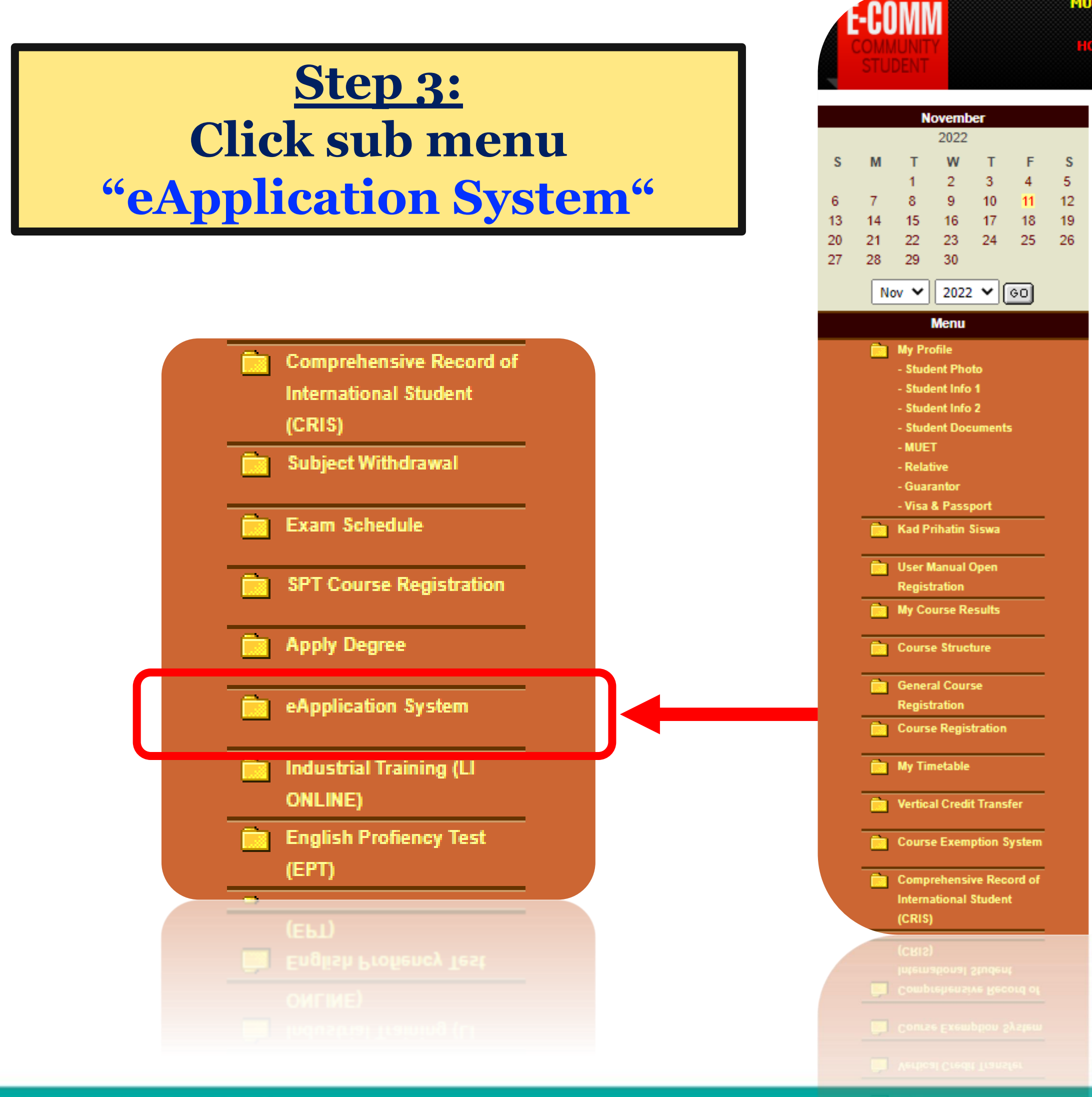

**TEKNOLOGI UNTUK** MASYARAKAT

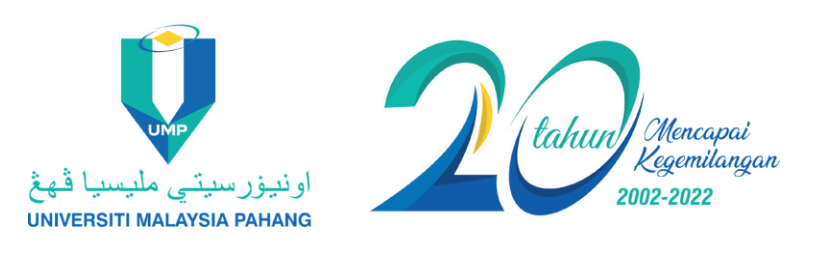

|                                                                                                    |                                                                                                    | UNDER MAINTENANC                                                                                                    | E                      |                                   |
|----------------------------------------------------------------------------------------------------|----------------------------------------------------------------------------------------------------|----------------------------------------------------------------------------------------------------|------------------------|-----------------------------------|
| Highlights                                                                                                    |                                                                                                    |                                                                                                    |                        |                                   |
|                                                                                                    |                                                                                                    |                                                                                                    | KALAMELO               |                                   |
| PENGGUNAAN MEMO                                                                                                    | OPEN REGISTRATION                                                                                                    | USER MANUAL e-PAT                                                                                                    | KALAWI E-LEG           | aming 4                           |
| E-BOOKS FLIPPING PAGE 5                                                                                                    |                                                                                                    |                                                                                                    |                        |                                   |
|                                                                                                    | UMP Softskills System                                                                                                    |                                                                                                    |                        |                                   |
| Announcement Boar                                                                                                    | d 🗔                                                                                                    |                                                                                                    |                        |                                   |
| GENERAL                                                                                                    | STUDENT                                                                                                    |                                                                                                    | FEICIAL                | IKLAN @ MobBeli c                 |
| GENERAL                                                                                                    | STODENT                                                                                                    | 0110                                                                                                    | TTICIAL                |                                   |
| » [BKES PEKAN] : PEMAKLUMAN                                                                                                    | PENUTUPAN OPERASI KAUNTER BAHAGI                                                                                                    | AN KESELAMATAN UMP PEKAN                                                                                                    |                        |                                   |
| Others                                                                                                    |                                                                                                    |                                                                                                    |                        |                                   |
| » MAKLUMAN : PERGERAKAN ST                                                                                                    | AF PENTADBIRAN PSK@GAMBANG PADA                                                                                                    | 11 NOV 2022                                                                                                    |                        |                                   |
| » MAKLUMAN : PERGERAKAN ST                                                                                                    | AF PENTADBIRAN FTKMA@GAMBANG PAL                                                                                                    | DA 11 NOV 2022                                                                                                    |                        |                                   |
| » MAKLUMAN : PERGERAKAN ST                                                                                                    | AF PENTADBIRAN FTKPM PADA 11 NOV 20                                                                                                    | 22                                                                                                    |                        |                                   |
| » PEMAKLUMAN:PENUTUPAN SE                                                                                                    |                                                                                                    | TI SAINS DAN TEKNOLOGI INDUSTRI (                                                                                                    | FSTI) PADA 11 NOVEMBEI | R 2022(JUMAAT)                    |
| MAKI UMAN : PERGERAKAN ST                                                                                                    |                                                                                                    | )                                                                                                    | <u> </u>               | <u>(1022(000,000</u> )            |
|                                                                                                    | TAE DENTADDIDAN ETKKD DADA 11 NOV 2022                                                                                                    |                                                                                                    |                        |                                   |
| » PEMARLUMAN PERGERAKAN                                                                                                    |                                                                                                    | 022                                                                                                    |                        |                                   |
|                                                                                                    | AN DAN TERIMA KASIH                                                                                                    |                                                                                                    |                        |                                   |
| » MRKIT. UCAPAN PENGHARGA                                                                                                    |                                                                                                    |                                                                                                    |                        |                                   |
| » MKK17: PEMULANGAN PAKAIA                                                                                                    | N KONVOKESYEN                                                                                                    |                                                                                                    |                        |                                   |
| <ul> <li>MKK17: DCAPAN PENGHARGA</li> <li>MKK17: PEMULANGAN PAKAIA</li> <li>MAKMAL BERPUSAT : PERGER</li> </ul>                                                                                                    | <u>N KONVOKESYEN</u><br><u>AKAN STAF</u>                                                                                                    |                                                                                                    |                        |                                   |
| <ul> <li>MKK17: DCAPAN PENGRAKGA/</li> <li>MKK17: PEMULANGAN PAKAIA</li> <li>MAKMAL BERPUSAT : PERGER</li> <li>(CIR): EXCHANGE PROGRAM S</li> </ul>                                                                                                    | <u>N KONVOKESYEN</u><br><u>AKAN STAF</u><br>PRING 2023 @ UMY, INDONESIA!                                                                                                    |                                                                                                    |                        |                                   |
| <ul> <li>MKK17: DCAPAN PENGRAKGA/</li> <li>MKK17: PEMULANGAN PAKAIA</li> <li>MAKMAL BERPUSAT : PERGER</li> <li>(CIR): EXCHANGE PROGRAM SI</li> <li>UMPLIB: SPRINGER NATURE OF</li> </ul>                                                                                                    | <u>N KONVOKESYEN</u><br><u>AKAN STAF</u><br><u>PRING 2023 @ UMY, INDONESIA!</u><br><u>NLINE QUIZ AT UMP (1 OCT - 31 DEC 2022)</u>                                                                                                    |                                                                                                    |                        |                                   |
| <ul> <li>MKK17: DCAPAN PENGRAKGAA</li> <li>MKK17: PEMULANGAN PAKAIA</li> <li>MAKMAL BERPUSAT : PERGER</li> <li>(CIR): EXCHANGE PROGRAM SI</li> <li>UMPLIB: SPRINGER NATURE OF</li> <li>UMPLIB: EMERALD BSI ONLINE</li> </ul>                                                                                                    | <u>N KONVOKESYEN</u><br><u>AKAN STAF</u><br><u>PRING 2023 @ UMY, INDONESIA!</u><br><u>NLINE QUIZ AT UMP (1 OCT - 31 DEC 2022)</u><br><u>QUIZ 2022 (1 NOVEMBER TO 31 DECEMBE</u>                                                               | <u>R 2022)</u>                                                                                                    |                        |                                   |
| <ul> <li>MKK17: DCAPAN PENGRAKGAA</li> <li>MKK17: PEMULANGAN PAKAIA</li> <li>MAKMAL BERPUSAT : PERGER</li> <li>(CIR): EXCHANGE PROGRAM SI</li> <li>UMPLIB: SPRINGER NATURE OF</li> <li>UMPLIB: EMERALD BSI ONLINE</li> <li>PEMAKLUMAN MENJALANKAN</li> </ul>                                                                                                    | <u>N KONVOKESYEN</u><br><u>AKAN STAF</u><br><u>PRING 2023 @ UMY, INDONESIA!</u><br><u>NLINE QUIZ AT UMP (1 OCT - 31 DEC 2022)</u><br><u>QUIZ 2022 (1 NOVEMBER TO 31 DECEMBEI</u><br><u>TUGA S-TUGA S NAIB CAN SELOR UNIVERS</u>               | <u>R 2022)<br/>ITI MALAY SIA PAHANG</u>                                                                                                    |                        |                                   |
| <ul> <li>MKK17: DCAPAN PENGRAKGA/</li> <li>MKK17: PEMULANGAN PAKAIA</li> <li>MAKMAL BERPUSAT : PERGER</li> <li>[CIR]: EXCHANGE PROGRAM SI</li> <li>UMPLIB: SPRINGER NATURE OF</li> <li>UMPLIB: EMERALD BSI ONLINE</li> <li>UMPLIB: EMERALD BSI ONLINE</li> <li>PEMAKLUMAN MENJALANKAN</li> <li>::PPA:: ATTENTION TO ALL UNE<br/>SESSION 2022/2023</li> </ul>                                                                                                    | N KONVOKESYEN<br>AKAN STAF<br>PRING 2023 @ UMY, INDONESIA!<br>NLINE QUIZ AT UMP (1 OCT - 31 DEC 2022)<br>: QUIZ 2022 (1 NOVEMBER TO 31 DECEMBE!<br>TUGA S-TUGA S NAIB CAN SELOR UNIVERS!<br>PERGRADUATE STUDENTS : COUR SE REGIS              | <u>R 2022)<br/>ITI MALAY SIA PAHANG<br/>STRATION (WITH PENALTY) AND COUR</u>                                                                                                    | RSE WITHDRAWAL PERIO   | D FOR SEME STER I ACADEMIC        |
| <ul> <li>MKK17: DEAPAN PENGRAKGAA</li> <li>MKK17: PEMULANGAN PAKAIA</li> <li>MAKMAL BERPUSAT : PERGER</li> <li>[CIR]: EXCHANGE PROGRAM SI</li> <li>UMPLIB: SPRINGER NATURE OF</li> <li>UMPLIB: EMERALD BSI ONLINE</li> <li>UMPLIB: EMERALD BSI ONLINE</li> <li>PEMAKLUMAN MENJALANKAN</li> <li>::PPA:: ATTENTION TO ALL UNE<br/>SESSION 2022/2023</li> <li>UMPLIB: INTER LIBRARY LOAN</li> </ul>                                                                                         | N KONVOKESYEN<br>AKAN STAF<br>PRING 2023 @ UMY, INDONESIA!<br>NLINE QUIZ AT UMP (1 OCT - 31 DEC 2022)<br>QUIZ 2022 (1 NOVEMBER TO 31 DECEMBE!<br>TUGA S-TUGA S NAIB CAN SELOR UNIVERS!<br>ERGRADUATE STUDENTS : COUR SE REGIS                 | <u>R 2022)<br/>ITI MALAY SIA PAHANG<br/>STRATION (WITH PENALTY) AND COU!</u>                                                                                                    | RSE WITHDRAWAL PERIO   | D FOR SEME STER I ACADEMIC        |
| <ul> <li>MKK17: DEAPAN PENGRAKGAA</li> <li>MKK17: PEMULANGAN PAKAIA</li> <li>MAKMAL BERPUSAT : PERGER</li> <li>[CIR]: EXCHANGE PROGRAM SI</li> <li>UMPLIB: SPRINGER NATURE OF</li> <li>UMPLIB: EMERALD BSI ONLINE</li> <li>UMPLIB: EMERALD BSI ONLINE</li> <li>PEMAKLUMAN MENJALANKAN</li> <li>::PPA:: ATTENTION TO ALL UNE<br/>SESSION 2022/2023</li> <li>UMPLIB: INTER LIBRARY LOAN</li> </ul>                                                                                         | N KONVOKESYEN<br>AKAN STAF<br>PRING 2023 @ UMY, INDONESIA!<br>NLINE QUIZ AT UMP (1 OCT - 31 DEC 2022)<br>QUIZ 2022 (1 NOVEMBER TO 31 DECEMBE)<br>TUGA S-TUGA S NAIB CAN SELOR UNIVERSI<br>ERGRADUATE STUDENTS : COUR SE REGIS                 | <u>R 2022)<br/>ITI MALAY SIA PAHANG</u><br>STRATION (WITH PENALTY) AND COUI                                                                                                    | RSE WITHDRAWAL PERIO   | D FOR SEMESTER I ACADEMIC         |
| <ul> <li>MKK17: DEAPAN PENGRAKGAA</li> <li>MKK17: PEMULANGAN PAKAIA</li> <li>MAKMAL BERPUSAT : PERGER</li> <li>[CIR]: EXCHANGE PROGRAM SI</li> <li>UMPLIB: SPRINGER NATURE OF</li> <li>UMPLIB: EMERALD BSI ONLINE</li> <li>UMPLIB: EMERALD BSI ONLINE</li> <li>PEMAKLUMAN MENJALANKAN</li> <li>::PPA:: ATTENTION TO ALL UNE<br/>SESSION 2022/2023</li> <li>UMPLIB: INTER LIBRARY LOAN</li> </ul>                                                                                         | N KONVOKE SYEN<br>AKAN STAF<br>PRING 2023 @ UMY, INDONESIA!<br>NLINE QUIZ AT UMP (1 OCT - 31 DEC 2022)<br>QUIZ 2022 (1 NOVEMBER TO 31 DECEMBE)<br>TUGA S-TUGA S NAIB CAN SELOR UNIVERS<br>ERGRADUATE STUDENTS : COUR SE REGIS                 | <u>R 2022)<br/>ITI MALAY SIA PAHANG</u><br><u>STRATION (WITH PENALTY) AND COUI</u>                                                                                                    | RSE WITHDRAWAL PERIO   | <u>D FOR SEME STER I ACADEMIC</u> |
| >> MKK17: DCAPAN PENGRAKGAA         >> MKK17: PEMULANGAN PAKAIA         >> MAKMAL BERPUSAT : PERGER         >> [CIR]: EXCHANGE PROGRAM SI         >> UMPLIB: SPRINGER NATURE OF         >> UMPLIB: SPRINGER NATURE OF         >> UMPLIB: EMERALD BSI ONLINE         >> PEMAKLUMAN MENJALANKAN         >> ::PPA:: ATTENTION TO ALL UNE         >> UMPLIB: INTER LIBRARY LOAN         >> ONULTB: INTER LIBRARY LOAN                                                                        | N KONVOKESYEN<br>AKAN STAF<br>PRING 2023 @ UMY, INDONESIA!<br>NLINE QUIZ AT UMP (1 OCT - 31 DEC 2022)<br>QUIZ 2022 (1 NOVEMBER TO 31 DECEMBE)<br>TUGAS-TUGAS NAIB CAN SELOR UNIVERS<br>ERGRADUATE STUDENTS : COURSE REGI:<br>& EDDS SERVICES  | <u>R 2022)<br/>ITI MALAY SIA PAHANG</u><br><u>STRATION (WITH PENALTY) AND COUI</u>                                                                                                    | RSE WITHDRAWAL PERIO   | D FOR SEMESTER I ACADEMIC         |
| <ul> <li>MKK17: PEMULANGAN PAKAIA</li> <li>MAKMAL BERPUSAT : PERGER</li> <li>(CIR): EXCHANGE PROGRAM SI</li> <li>(CIR): EXCHANGE PROGRAM SI</li> <li>UMPLIB: SPRINGER NATURE OF</li> <li>UMPLIB: EMERALD BSI ONLINE</li> <li>PEMAKLUMAN MENJALANKAN</li> <li>::PPA:: ATTENTION TO ALL UNE<br/>SESSION 2022/2023</li> <li>UMPLIB: INTER LIBRARY LOAN</li> <li>2E 2210H 303515053</li> <li>··· BEN -: VILLEN LIBRARY LOAN</li> </ul>                                                       | N KONVOKESYEN<br>AKAN STAF<br>PRING 2023 @ UMY, INDONESIA!<br>NLINE QUIZ AT UMP (1 OCT - 31 DEC 2022)<br>QUIZ 2022 (1 NOVEMBER TO 31 DECEMBE)<br>TUGAS-TUGAS NAIB CAN SELOR UNIVERS<br>PERGRADUATE STUDENTS : COURSE REGI:<br>& EDDS SERVICES | STRATION (WITH PENALTY) AND COUR<br>ILI WATAA SIY BAHANG<br>SLUTION (MILH BENALLA) AND COM                                                                                                    | SSE WITHDRAWAL PERIO   | D FOR SEME STER I ACADEMIC        |
| >> MKK17: PEMULANGAN PAKAIA         >> MKK17: PEMULANGAN PAKAIA         >> MAKMAL BERPUSAT : PERGER         >> [CIR]: EXCHANGE PROGRAM SI         >> UMPLIB: SPRINGER NATURE OF         >> UMPLIB: SPRINGER NATURE OF         >> UMPLIB: EMERALD BSI ONLINE         >> PEMAKLUMAN MENJALANKAN         >> ::PPA:: ATTENTION TO ALL UNE         >> UMPLIB: INTER LIBRARY LOAN         >> UMPLIB: INTER LIBRARY LOAN         >> WHETIB: INTER LIBRARY LOAN         >> EEWARTOWAN WENDERGRAM | N KONVOKESYEN AKAN STAF PRING 2023 @ UMY, INDONESIA! NLINE QUIZ AT UMP (1 OCT - 31 DEC 2022) QUIZ 2022 (1 NOVEMBER TO 31 DECEMBE) TUGAS-TUGAS NAIB CAN SELOR UNIVERS ERGRADUATE STUDENTS : COURSE REGI & EDDS SERVICES                        | ITI MALAY SIA PAHANG<br>STRATION (WITH PENALTY) AND COUR<br>SILUTION (MITH DENUTIA) AND COUR<br>UTI WATAA SIY BAHANG<br>SILUTION (MITH DENUTIA) AND COUR<br>SILUTION (MITH DENUTIA) AND COUR<br>SILUTION (MITH DENUTIA) AND COUR<br>SILUTION (MITH DENUTIA) AND COUR<br>SILUTION (MITH DENUTIA) AND COUR<br>SILUTION (MITH DENUTIA) AND COUR<br>SILUTION (MITH DENUTIA) AND COUR<br>SILUTION (MITH DENULTY) AND COUR<br>SILUTION (MITH PENALTY) AND COUR<br>SILUTION (MITH PENALTY) AND COUR<br>SILUTION (MITH DENULTY) AND COUR<br>SILUTION (MITH DENULTY) AND COURS<br>SILUTION (MITH DENULTY) AND COURS<br>SILUTION (MITH DENULTY) AND C | SSE WITHDRAWAL PERIO   | D FOR SEMESTER I ACADEMIC         |

#### SLIDE 4 f 🖸 🖸 🛩 UMPMalaysia

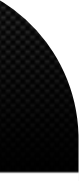

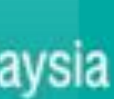

## **PENALTY)"**

- 2. Click "Add Course" for add the course.

| ارمورسیتی شیسیا قبع (UPKP@UMP | =                           |                      |                      |            |          |            |        |  |  |  |
|-------------------------------|-----------------------------|----------------------|----------------------|------------|----------|------------|--------|--|--|--|
| 🗥 Main Menu                   | NULL / EAPPLICATION         |                      |                      |            |          |            |        |  |  |  |
| B HOME                        |                             |                      |                      |            |          |            |        |  |  |  |
| ADD/WITHDRAW                  | Student Name                | FATEHAH BINTI MUST   | AFA MAAROF           |            |          |            |        |  |  |  |
| COURSE (WITH PENALTY)         | No Matrik                   | No Matrik AX23010    |                      |            |          |            |        |  |  |  |
| Add Course                    | Faculty                     | FACULTY OF CIVIL ENG | INEERING TECHNOLOGY  |            |          |            |        |  |  |  |
| Withdraw Course               |                             |                      |                      |            |          |            |        |  |  |  |
| List Of Application           | 10 🗸 records per page       |                      |                      |            | Search:  |            |        |  |  |  |
| DEFERMENT +                   | No                          | Category             | Date Apply           | ♦ Semester | ♦ Status |            |        |  |  |  |
| 🖕 QUIT 🔶 🕈                    |                             |                      | No data available in | table      |          |            |        |  |  |  |
| USER MANUAL +                 | Showing 0 to 0 of 0 entries |                      |                      |            |          | ← Previous | Next → |  |  |  |
| D BACK TO ECOMMUNITY          |                             |                      |                      |            |          |            |        |  |  |  |
|                               |                             |                      |                      |            |          |            |        |  |  |  |
|                               |                             |                      |                      |            |          |            |        |  |  |  |
|                               |                             |                      |                      |            |          |            | _      |  |  |  |

**TEKNOLOGI UNTUK** MASYARAKAT

### **Step 4:** 1. Click sub menu "ADD/WITHDRAW COURSE (WITH

# 3. Click "Withdraw Course" for withdraw the course.

SLIDE | 5 f @ • y UMPMalaysia

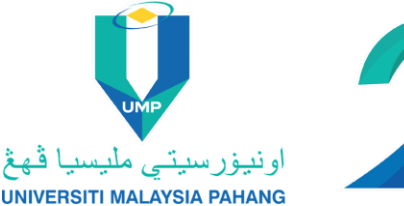

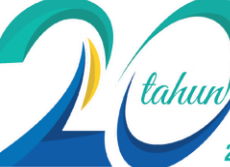

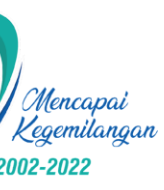

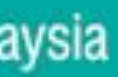

## ADD COURSE (WITH PENALTY)

|      | TeAPPLICATION   | <u>)</u> | =   | E        |                  |           |                               |
|------|-----------------|----------|-----|----------|------------------|-----------|-------------------------------|
| *    | Main Menu       |          | ADI | D/WITI   | HDRAW COL        | JRSE (    | WITH PENALTY) / EA            |
| æ    | HOME            |          |     |          |                  |           |                               |
| 5    | ADD/WITHDRAW CO | URSE     |     | Student  | Name             |           | AX23010 - FATEHAH BINTI MU    |
| (WIT | TH PENALTY)     | +        |     | Program  | me               |           | BACHELOR OF CIVIL ENGINEER    |
| 5    | DEFERMENT       | +        |     | Faculty  |                  |           | FACULTY OF CIVIL ENGINEERIN   |
| 5    | QUIT            | +        |     | Semeste  | r                |           | 22231/IJA - SEMESTER I SESIAK |
| •    | USER MANUAL     | +        |     | Category | /                |           | ADD COURSE                    |
| Ċ    | BACK TO ECOMMUN | NITY     |     |          |                  |           |                               |
|      |                 |          | PL  | EASE CO  | MPLETE THE INFOR | MATIONS E | BELOW.                        |
|      |                 |          |     |          | ADD COURSE       | UHE       | 3432 - KURSUS INTEGRITI DAN   |
|      |                 |          |     |          | SECTION          | 01 - 0    | Cap (1)                       |
|      |                 |          |     |          | (                | Add       | D                             |
|      |                 |          |     |          |                  |           |                               |

**TEKNOLOGI UNTUK** MASYARAKAT

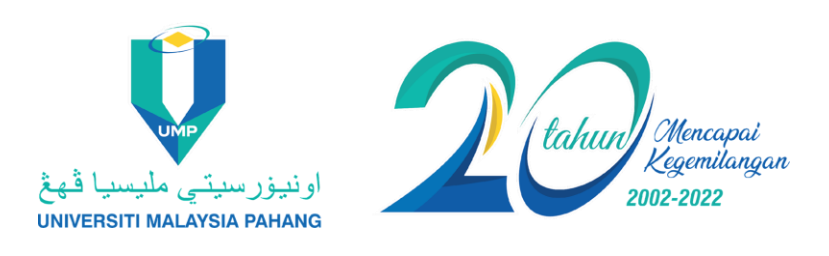

|                  | AX23010                        |
|------------------|--------------------------------|
| PPLICATION       |                                |
|                  |                                |
| STAFA MAAROF     |                                |
| ING WITH HONOURS |                                |
| G TECHNOLOGY     | Step 5:                        |
| ADEMIK 2022/2023 | 1. Click and select "ADD COURS |
|                  | 2. Click and select "SECTION"  |
|                  | 3. Click "Add"                 |
|                  |                                |
|                  |                                |
|                  |                                |
|                  | ~                              |
|                  |                                |
|                  |                                |
|                  |                                |
|                  |                                |

SLIDE 6 f @ • • UMPMalaysia

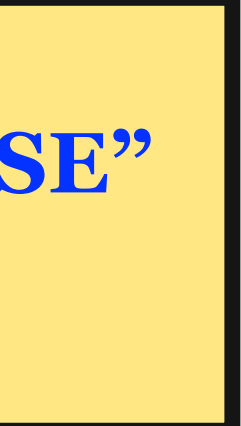

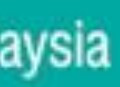

## WITHDRAW (WITH PENALTY)

| <b>VeaPPLICATION</b><br>UPKP@UMP                                  | ≡                                |                                                | AX23010                              |
|-------------------------------------------------------------------|----------------------------------|------------------------------------------------|--------------------------------------|
| 🖀 Main Menu                                                       | NULL / EAPPLICATION              |                                                |                                      |
| AB HOME                                                           | Student Name WITHDRAW            | AX23010 - FATEHAH BINTI MUSTAFA MAAROF         |                                      |
| <ul> <li>ADD/WITHDRAW COURSE</li> <li>(WITH PENALTY) +</li> </ul> | Programme                        | BACHELOR OF CIVIL ENGINEERING WITH HONOURS     | Step 5:                              |
| DEFERMENT +                                                       | Faculty                          | FACULTY OF CIVIL ENGINEERING TECHNOLOGY        | <b>1. Click and select "WITHDRAW</b> |
| 🖕 QUIT 🕴 🕇                                                        | Semester                         | 22231/IJA - SEMESTER I SESI AKADEMIK 2022/2023 | COURSE"                              |
| USER MANUAL +                                                     | Category                         | WITHDRAW COURSE                                | 2. Click "Withdraw"                  |
| D BACK TO ECOMMUNITY                                              |                                  |                                                |                                      |
|                                                                   | PLEASE COMPLETE THE INFORMATIONS | BELOW.                                         |                                      |
|                                                                   | WITHDRWAL COURSE BAA             | A3223 (3) - STEEL & TIMBER DESIGN              | ~                                    |
|                                                                   | With                             | draw                                           |                                      |

**TEKNOLOGI UNTUK** MASYARAKAT

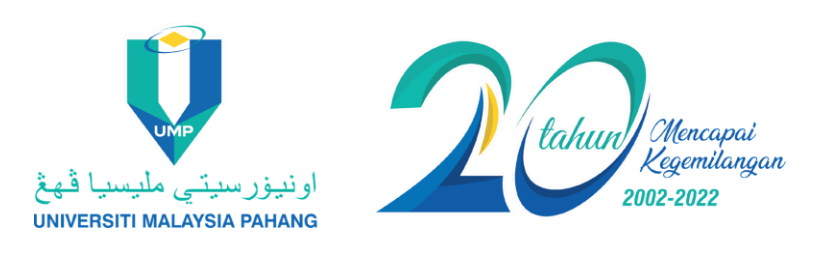

SLIDE 7 f 🖸 🖸 🛩 UMPMalaysia

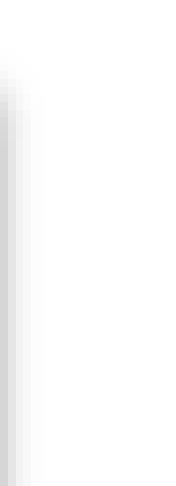

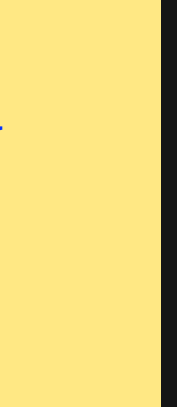

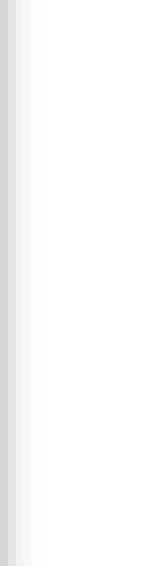

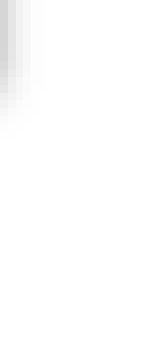

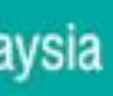

|     |                | n     | =              |                      |                        |                    |
|-----|----------------|-------|----------------|----------------------|------------------------|--------------------|
| #   | Main Menu      | 0     | ADD/WITH       | IDRAW COURS          | SE (WITH PE            | NALTY) / EAPP      |
| ß   | HOME           |       | C. J. M        |                      | 4.20004.0              |                    |
| S.  | ADD/WITHDRAW C | OURSE | Student N      | ame                  | AX23010 -              |                    |
| (m) | III ENGLITY    |       | Programn       | ne.                  | BACHELOR               | OF COMPUTER SCIEN  |
| 5   | DEFERMENT      |       | Faculty        |                      | FACULTY OF             | COMPUTING          |
| 5   | QUIT           |       | Semester       |                      | 22231/IJA - S          | EMESTER I SESI AKA |
| 5   | USER MANUAL    | +     |                |                      |                        |                    |
| 0   | BACK TO ECOMM  | UNITY |                |                      |                        |                    |
|     |                |       | List of Applie | cations for Approval | List Of Approved Appli | cation             |
|     |                |       | No.            | Subject Code         |                        | Subject Desc       |
|     |                |       | 1.             | UHE3432              |                        | KURSUS INTEG       |
|     |                |       |                |                      |                        |                    |

**TEKNOLOGI UNTUK** MASYARAKAT

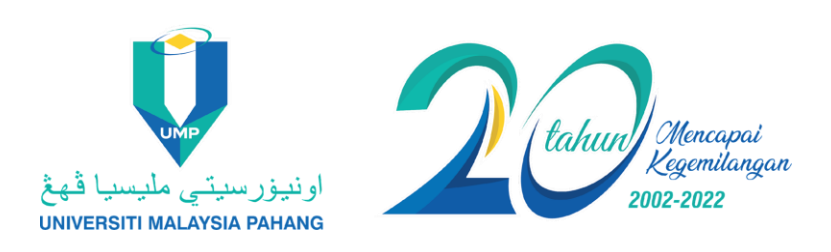

|                                        | AX23010        |
|----------------------------------------|----------------|
| LICATION                               |                |
| USTAFA MAAROF                          |                |
| CE (SOFTWARE ENGINEERING) WITH HONOURS |                |
| DEMIK 2022/2023                        | <b>Step 6:</b> |

application.

|                      | Section | Tutotial/Lab | Status | Action         |
|----------------------|---------|--------------|--------|----------------|
| N ANTI-RASUAH (KIAR) | 01P     | 2            | ADD    | Cancel         |
|                      |         |              |        | ✓ Submit & Not |
|                      |         |              |        |                |

SLIDE 8 f Imposed SLIDE 8

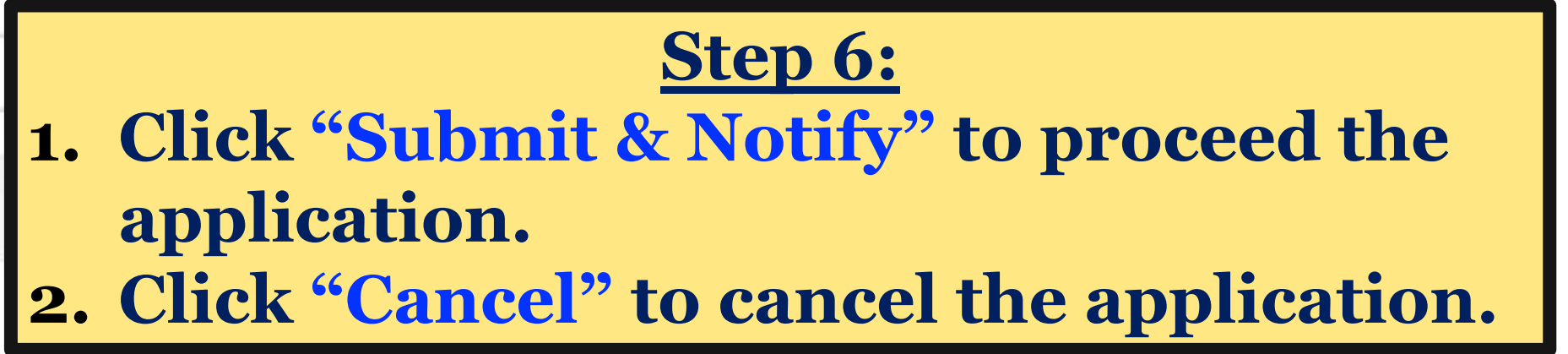

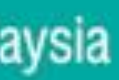

| Student          | nt Name                                          | AX23010 - FATEHAH BINTI MUST   | AFA MAAROF                   |                |                        |             |                  |                                                  |
|------------------|--------------------------------------------------|--------------------------------|------------------------------|----------------|------------------------|-------------|------------------|--------------------------------------------------|
| Prograr          | mme                                              | BACHELOR OF AUTOMOTIVE ENG     | GINEERING WITH HONOURS       |                |                        |             |                  |                                                  |
| Faculty          | /                                                | FACULTY OF MECHANICAL AND A    | AUTOMOTIVE ENGINEERING TECHN | OLOGY          |                        |             |                  |                                                  |
| Semest           | ter                                              | 22231/IJA – SEMESTER I SESI AF | KADEMIK 2022/2023            |                |                        |             |                  |                                                  |
|                  |                                                  |                                |                              |                |                        |             |                  |                                                  |
|                  |                                                  |                                |                              |                |                        |             |                  |                                                  |
|                  |                                                  |                                |                              |                |                        |             |                  |                                                  |
| st of Ap         | oplications for Approval List Of                 | Approved Application           |                              |                |                        |             |                  |                                                  |
|                  |                                                  |                                |                              |                |                        |             |                  |                                                  |
|                  |                                                  |                                |                              |                |                        |             |                  |                                                  |
| No.              | Subject Code & Desc                              |                                |                              | Section        | Total Credit           | Туре        | Penalty          | Status                                           |
| <b>No.</b><br>1. | Subject Code & Desc<br>UHE3432 - KURSUS INTEGRIT | ΓΙ DAN ANTI-RASUAH (KIAR)      |                              | Section<br>01P | Total Credit           | Type<br>ADD | Penalty<br>RM100 | Status<br>SUBMITTED<br>Waiting for Verification! |
| <b>No.</b><br>1. | Subject Code & Desc<br>UHE3432 - KURSUS INTEGRIT | ΓΙ DAN ANTI-RASUAH (KIAR)      |                              | Section<br>01P | Total Credit<br>2      | Type<br>ADD | Penalty<br>RM100 | Status<br>SUBMITTED<br>Waiting for Verification! |
| <b>No.</b><br>1. | Subject Code & Desc<br>UHE3432 - KURSUS INTEGRIT | ΓΙ DAN ANTI-RASUAH (KIAR)      |                              | Section<br>01P | Total Credit         2 | Type<br>ADD | Penalty<br>RM100 | Status<br>SUBMITTED<br>Waiting for Verification! |
| <b>No.</b><br>1. | Subject Code & Desc<br>UHE3432 - KURSUS INTEGRIT | TI DAN ANTI-RASUAH (KIAR)      |                              | Section<br>01P | Total Credit         2 | Type        | Penalty<br>RM100 | Status<br>SUBMITTED<br>Waiting for Verification! |
| No.<br>1.        | Subject Code & Desc<br>UHE3432 - KURSUS INTEGRIT | TI DAN ANTI-RASUAH (KIAR)      | Note:<br>Vou oon obook of    | Section<br>01P | Total Credit           | Type<br>ADD | Penalty<br>RM100 | Status<br>SUBMITTED<br>Waiting for Verification! |

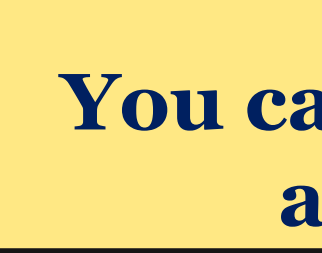

TEKNOLOGI UNTUK MASYARAKAT

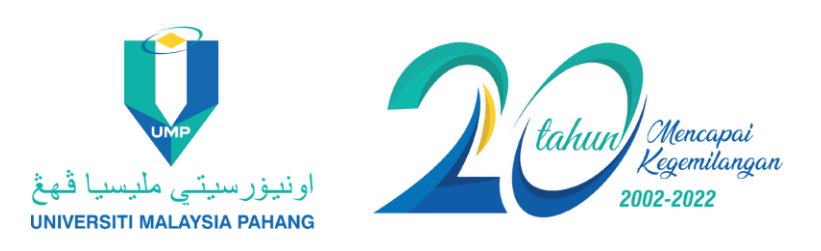

SLIDE 9 f @ 🗆 🛩 UMPMalaysia

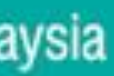

| Main Menu       ADD/WITHDRAW COURSE (WITH PENALTY) / EAPPLICATION         Mome       Student Name       AX23010 - FATEHAH BINTI MUSTAFA MAAROF         Programme       BACHELOR OF COMPUTER SCIENCE (SOFTWARE ENGINEERING) WITH HONOURS       Faculty       FACULTY OF COMPUTING         OUTT       OUTT       Exercise       Exercise       Ex                                                                                                    | AX23010              |                                                                  |      |       |              |     |     |            |                     |                        |                                                                                      |                 | =       | Ξ        | ATION     | eAPPLICATI<br>ستى شيستا قوغ | UP         |  |  |
|----------------------------------------------------------------------------------------------------|----------------------|------------------------------------------------------------------|------|-------|--------------|-----|-----|------------|---------------------|------------------------|--------------------------------------------------------------------------------------|-----------------|---------|----------|-----------|-----------------------------|------------|--|--|
| <ul> <li>k HOME</li> <li>ADDWITHDRAW COURS</li> <li>b LEFERMENT</li> <li>c UIT</li> <li>c UIT</li> <lic li="" uit<=""> <li>c UIT</li> <li>c UIT</li> <lic li="" uit<=""> <li>c UIT</li> <lic< th=""><th></th><th></th><th></th><th></th><th></th><th></th><th></th><th>N</th><th>ALTY) / EAPPLICATIO</th><th>E (WITH PE</th><th>URS</th><th>DRAW COL</th><th>AD</th><th></th><th>ain Menu</th><th>*</th></lic<></lic></lic></ul> |                      |                                                                  |      |       |              |     |     | N          | ALTY) / EAPPLICATIO | E (WITH PE             | URS                                                                                  | DRAW COL        | AD      |          | ain Menu  | *                           |            |  |  |
| ADDWITHDRAW COURSE<br>WITH PENALTY)       Add in rame       Add of C COMPUTER SCIENCE (SOFTWARE ENGINEERING) WITH HONOURS         DEFERMENT       Faculty       FACULTY OF COMPUTING         QUIT       +       Semester       22231/JA - SEMESTER I SESI AKADEMIK 2022/2023         USER MANUAL       +         USER MANUAL       +         USER MANUAL <t< th=""><th></th><th></th><th></th><th></th><th></th><th></th><th></th><th></th><th></th><th>A ¥ 22040</th><th></th><th colspan="8">B HOME</th></t<>                                                                                                    |                      |                                                                  |      |       |              |     |     |            |                     | A ¥ 22040              |                                                                                      | B HOME          |         |          |           |                             |            |  |  |
| Programme BACHELOR OF COMPUTER SCIENCE (SOF TWARE ENGINEERING) WITH HONOURS   DEFERMENT +   Faculty FACULTY OF COMPUTING   Semester 22231/IJA - SEMESTER I SESI AKADEMIK 2022/2023   USER MANUAL BACK TO ECOMMUNITY   List of Applications for Approval List Of Approved Application     No. Subject Code & Desc   1. UHE3432 - KURSUS INTEGRITI DAN ANTI-RASUAH (KIAR)     01P 2   ADD RM100                                                                                                    |                      | AX23010 - FATEHAH BINTI MUSTAFA MAAROF                           |      |       |              |     |     |            |                     | AX23010 -              |                                                                                      | lie             | Student |          | AW COURSE |                             | NITH       |  |  |
| DEFERMENT       +       Faculty       FACULTY OF COMPUTING         QUIT       +       22231/JA - SEMESTER I SESI AKADEMIK 2022/2023         USER MANUAL       +         D BACK TO ECOMMUNITY       -         List of Approval       List of Approved Application         No.       Subject Code & Desc         1.       UHE3432 - KURSUS INTEGRITI DAN ANTI-RASUAH (KIAR)         01P       2       ADD       RM100                                                                                                    |                      | BACHELOR OF COMPUTER SCIENCE (SOFTWARE ENGINEERING) WITH HONOURS |      |       |              |     |     |            | BACHELOR            | Programme              |                                                                                      |                 |         | Ŧ        |           |                             |            |  |  |
| QUIT       +       Semester       22231/IJA - SEMESTER I SE SI AKADEMIK 2022/2023         USER MANUAL       +       -       -         BACK TO ECOMMUNITY       -       -         Ist of Approval       List of Approved Application       -         No.       Subject Code & Desc       Section       Total Credit       Type       Penalty       ePayment         1.       UHE3432 - KURSUS INTEGRITI DAN ANTI-RASUAH (KIAR)       01P       2       ADD       RM100       APPROVEDI                                                                                                    | FACULTY OF COMPUTING |                                                                  |      |       |              |     |     | FACULTY OF | Faculty             |                        |                                                                                      |                 |         | EFERMENT |           |                             |            |  |  |
| <ul> <li>USER MANUAL +</li> <li>BACK TO ECOMMUNITY</li> <li>List of Approval List Of Approved Application</li> <li><u>No.</u> Subject Code &amp; Desc</li> <li><u>Section</u> Total Credit Type</li> <li>Penalty ePayment</li> <li>UHE3432 - KURSUS INTEGRITI DAN ANTI-RASUAH (KIAR)</li> <li>01P</li> <li>ADD</li> <li>RM100</li> <li>APPROVED!</li> </ul>                                                                                                    |                      | Semester 22231/IJA - SEMESTER I SE SI AKADEMIK 2022/2023         |      |       |              |     |     |            |                     | +                      | JIT                                                                                  |                 |         |          |           |                             |            |  |  |
| Display       Section       Section       Total Credit       Type       Penalty       ePayment         1.       UHE3432 - KURSUS INTEGRITI DAN ANTI-RASUAH (KIAR)       01P       2       ADD       RM100       APPROVED!                                                                                                    |                      |                                                                  |      |       |              |     |     |            |                     |                        |                                                                                      |                 |         |          | L +       | SER MANUAL                  | <b>b</b> ( |  |  |
| 1. UHE3432 - KURSUS INTEGRITI DAN ANTI-RASUAH (KIAR) 01P 2 ADD RM100 RM100 APPROVED!                                                                                                    |                      | Penalty ePayment                                                 | Туре | dit T | Total Credit | ion | Se  |            | ition               | ist Of Approved Applic | List of Applications for Approval       List O         No.       Subject Code & Desc |                 |         |          |           |                             |            |  |  |
| Please Make a Payme<br>RM100<br>Click ePayment                                                                                                    | a Payment of         | RM100 APPROVER<br>Please Mak<br>RM100<br>Click ePayr             | ADD  | Α     | 2            |     | 011 |            | SUAH (KIAR)         | EGRITI DAN ANTI-RA     | SUS IN                                                                               | JHE3432 - KURSU | 1.      |          |           |                             |            |  |  |

TEKNOLOGI UNTUK MASYARAKAT

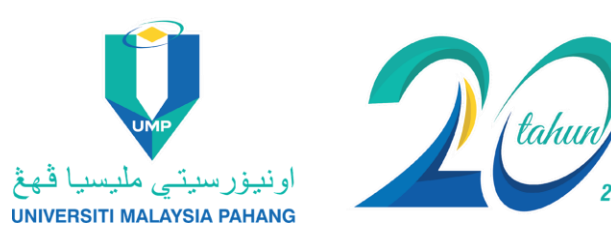

SLIDE | 10 f 🖸 🖬 🛩 UMPMalaysia

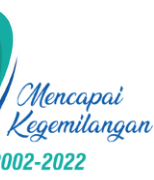

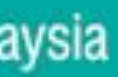

| Payment Information |                                                                                             |                                               |
|---------------------|---------------------------------------------------------------------------------------------|-----------------------------------------------|
| Payment for         | Student Fee for AX23010                                                                     |                                               |
| Fee Туре            | <ul> <li>Tuition Fee (Contoh: Yuran pengajian<br/>pelajar termasuk yuran asrama)</li> </ul> |                                               |
|                     | Hostel Fee                                                                                  |                                               |
|                     | <ul> <li>Convocation Fee (Bagi pelajar yang<br/>menghadiri konvokesyen)</li> </ul>          |                                               |
|                     | <ul> <li>Graduation Document Fee</li> </ul>                                                 |                                               |
|                     | Processing Fee                                                                              |                                               |
|                     | <ul> <li>Course Fee (Contoh: Seminar, kursus<br/>jangka pendek)</li> </ul>                  |                                               |
|                     | VISA/Student Pass                                                                           |                                               |
|                     | Summon                                                                                      |                                               |
|                     |                                                                                             |                                               |
|                     | Add/Withdraw Course (Pendaftaran<br>Kursus & Tarik Diri (Berdenda))                         |                                               |
|                     | Others (Please state in remarks)                                                            |                                               |
| Payment Total (MYR) | 100                                                                                         |                                               |
| Student ID          | AX23010                                                                                     | / Applicant ID / Mykad (jika tiada no matrik) |
|                     | *applicable for UMP Student                                                                 |                                               |
| Passport / IC No.   | 870129465002                                                                                |                                               |
| Name                | FATEHAH BINTI MUSTAFA MA                                                                    | AROF                                          |
| Δddress             | LOT 1646 BATU 4 1/2, BINJAI CUKAI                                                           |                                               |
| Address             | 24000 KEMAMAN, TERENGGANU.                                                                  |                                               |
| Telephone No.       | 011-111111                                                                                  |                                               |
|                     |                                                                                             |                                               |
| Email Address       | f@ump.edu.my                                                                                |                                               |
| Remarks             | ADDCOURSE                                                                                   |                                               |
|                     |                                                                                             |                                               |

**TEKNOLOGI UNTUK** MASYARAKAT

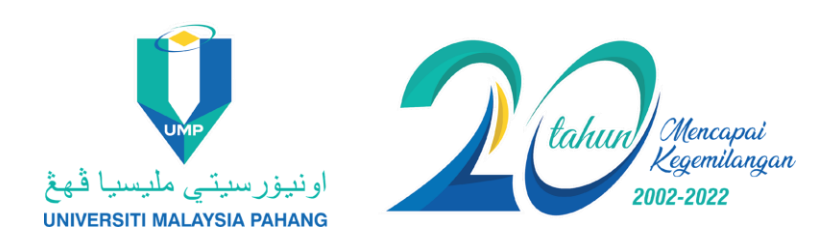

### **Step 8:**

**Choose method of payment either Internet** Banking or Credit Card/Debit Card and proceed with the payment.

| Passport / IC No.     | 870129465002                                                                     |
|-----------------------|----------------------------------------------------------------------------------|
| Name                  | FATEHAH BINTI MUSTAFA MAAROF                                                     |
| Address               | LOT 1646 BATU 4 1/2, BINJAI CUKAI<br>24000 KEMAMAN, TERENGGANU.                  |
| Telephone No.         | 011-111111                                                                       |
| Email Address         | f@ump.edu.my                                                                     |
| Remarks               | ADDCOURSE                                                                        |
| Choose Payment Method | Internet Banking<br>Credit Card / Debit Card<br>VISA<br>Masterce<br>Confirmation |

SLIDE 11 f 💿 🖙 UMPMalaysia

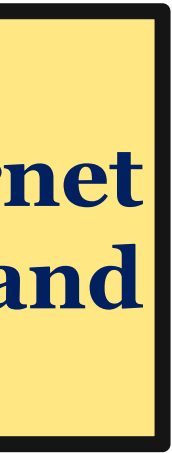

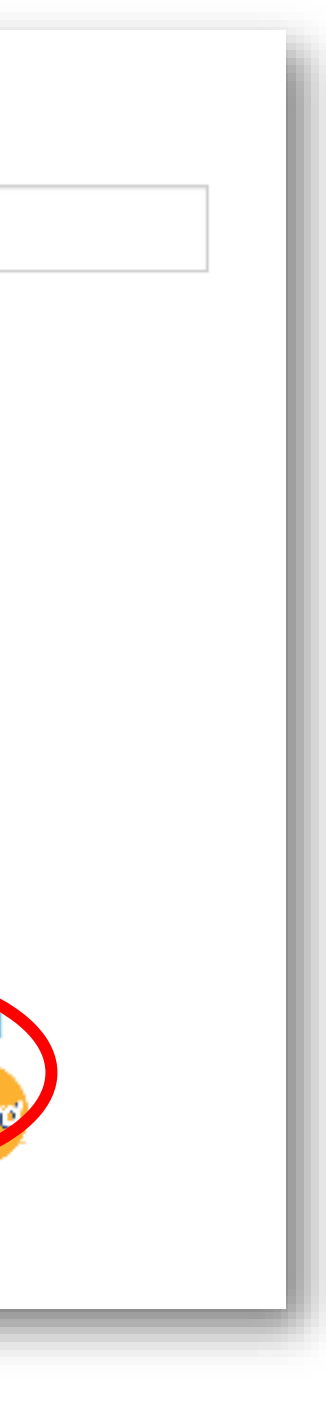

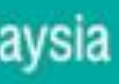

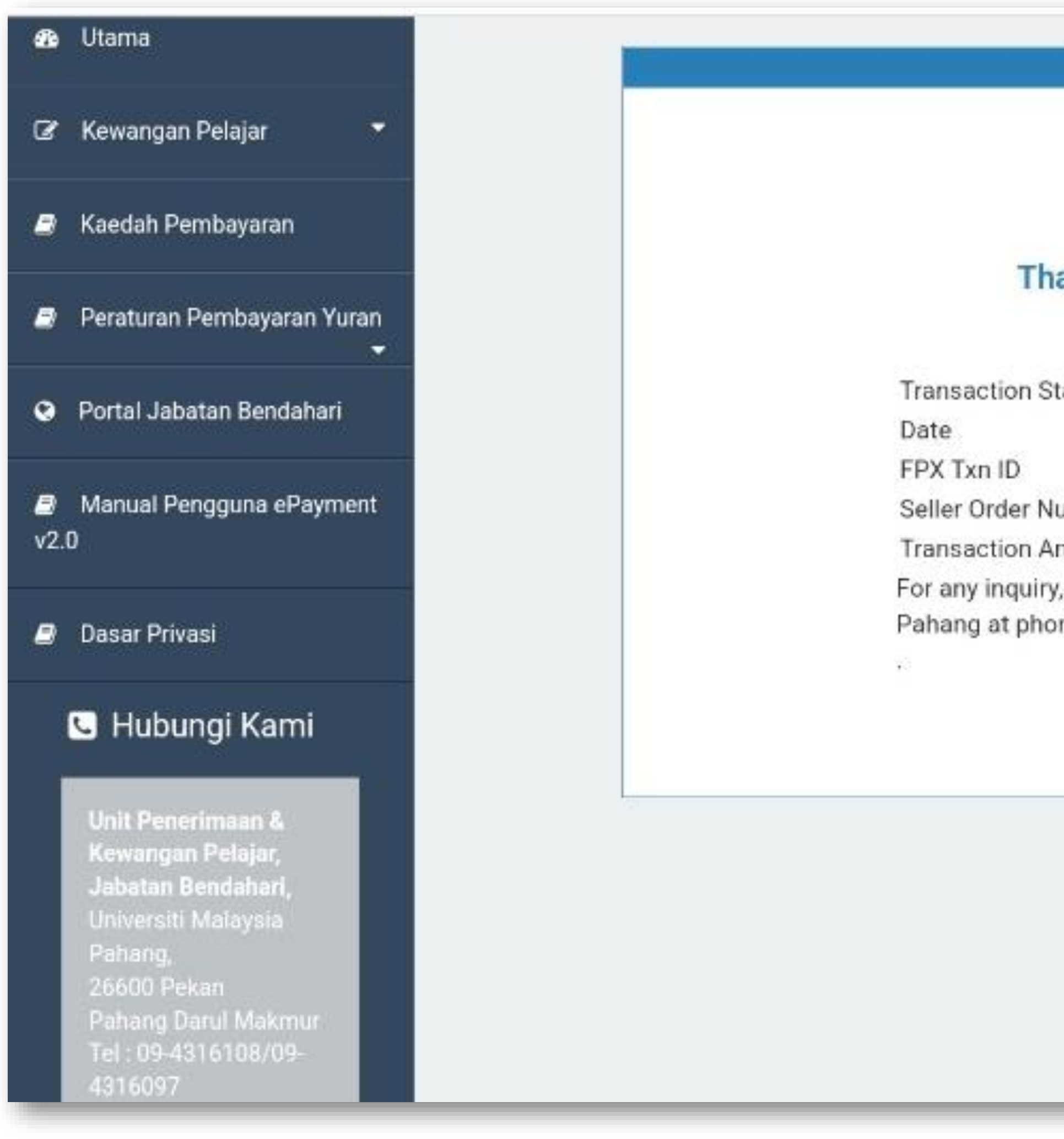

**TEKNOLOGI UNTUK** MASYARAKAT

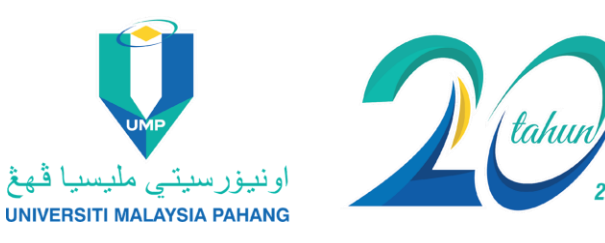

|                                     | Once the payment iscompleted, the followingnotificationwillbe                                          |
|-------------------------------------|----------------------------------------------------------------------------------------------------|
|                                     | Return to Main page Note:                                                                              |
|                                     |                                                                                                    |
| y, kindly contac<br>one no: 09-4316 | t Student Financial Division Universiti Malaysia<br>6108 / 09-4316097 or email: collection1@ump.edu.mv |
| mount                               | : RM 100                                                                                               |
| umber                               | : SF22-138797                                                                                          |
|                                     | : 2211111206190027                                                                                     |
| tatus                               | : FRI 11 NOV 2022 12:11:25                                                                             |
| tatus                               | SUCCESSEU                                                                                              |
|                                     | TRANSACTION DETAILS                                                                                    |
| anks for us                         | ing UMP ePayment v2.0 services.                                                                        |
|                                     |                                                                                                    |

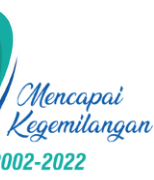

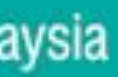

| Programme      | )                                | BACHELOR OF AU               | BACHELOR OF AUTOMOTIVE ENGINEERING W |  |  |
|----------------|----------------------------------|------------------------------|--------------------------------------|--|--|
| Faculty        |                                  | FACULTY OF MECI              | FACULTY OF MECHANICAL AND AUTOMOTIVE |  |  |
| Semester       |                                  | 22231/IJA – SEMI             | 22231/IJA – SEMESTER I SESI AKADEMIK |  |  |
|                |                                  |                              |                                      |  |  |
| ist of Applica | itions for Approval              | List Of Approved Application |                                      |  |  |
| ist of Applica | itions for Approval Subject Code | List Of Approved Application | Subject Desc                         |  |  |

When all the proce "COMPLETED" status wil check the course registration

**TEKNOLOGI UNTUK** MASYARAKAT

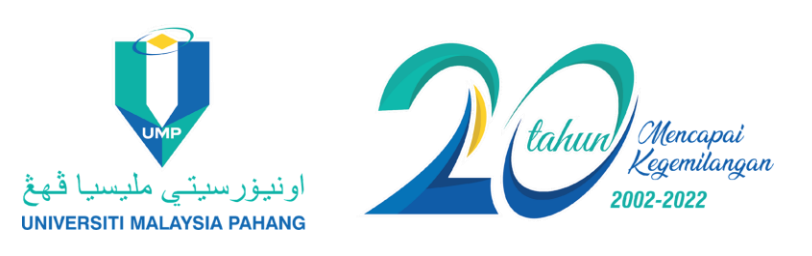

| )F                        |                 |              |               |  |  |  |  |
|---------------------------|-----------------|--------------|---------------|--|--|--|--|
| H HONOURS                 |                 |              |               |  |  |  |  |
| NGINEERING TECHNOL        | OGY             |              |               |  |  |  |  |
| 22/2023                   |                 |              |               |  |  |  |  |
|                           |                 |              |               |  |  |  |  |
|                           |                 |              |               |  |  |  |  |
|                           |                 |              |               |  |  |  |  |
|                           |                 |              |               |  |  |  |  |
|                           | Semester        | Category     | RM Status     |  |  |  |  |
| ANTI-RASUAH (KIAR)        | 22231/IJA       | ADD_WITHDRAW | 100 COMPLETED |  |  |  |  |
|                           |                 |              |               |  |  |  |  |
|                           |                 |              |               |  |  |  |  |
| Note:                     |                 |              |               |  |  |  |  |
| esses ai                  | re complete,    | the          |               |  |  |  |  |
| ill be app                | eared. Students | s can        |               |  |  |  |  |
| tion through E-Community. |                 |              |               |  |  |  |  |
|                           |                 |              |               |  |  |  |  |

SLIDE | 13 for UMPMalaysia

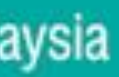

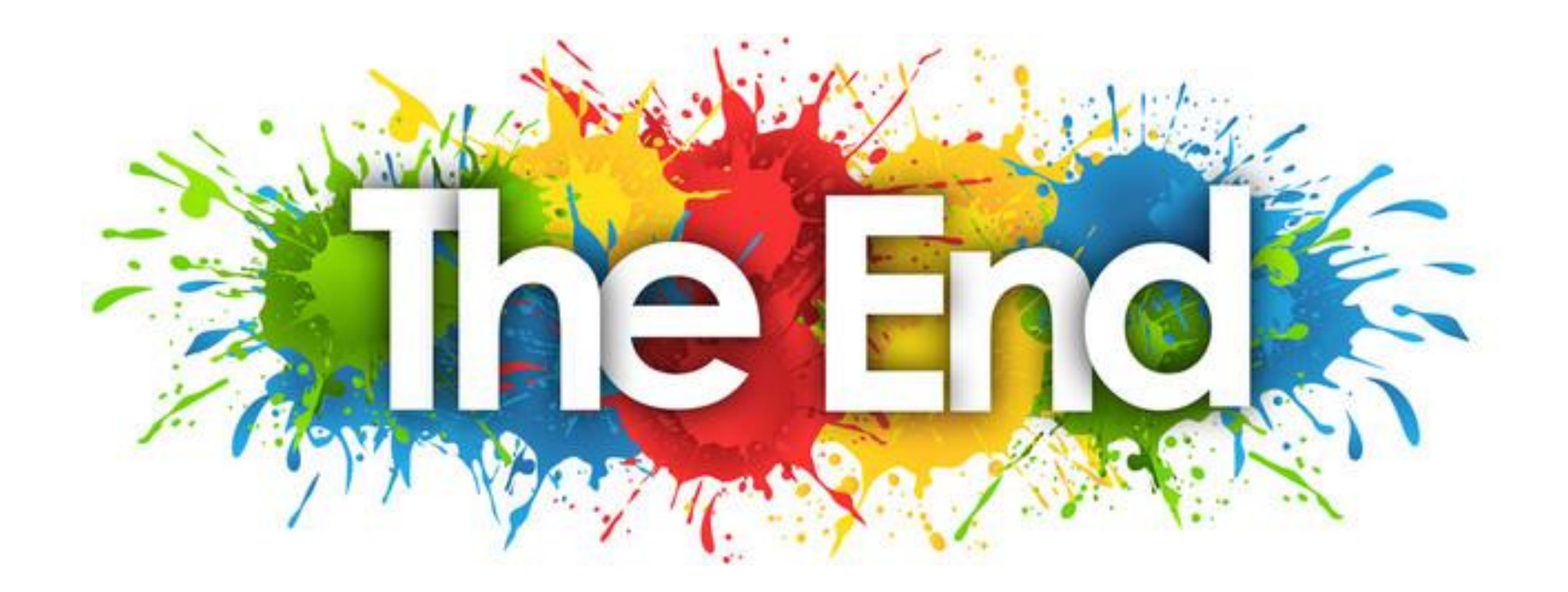

TEKNOLOGI UNTUK MASYARAKAT

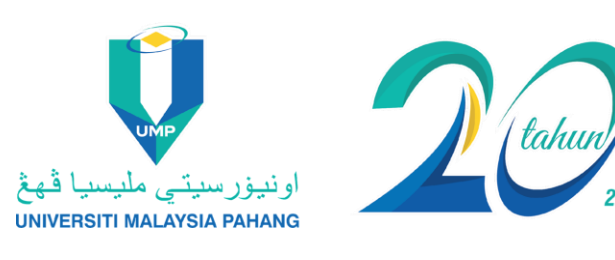

SLIDE | 14 for UMPMalaysia

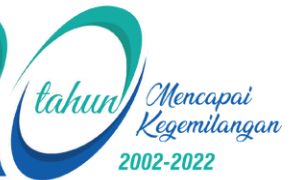

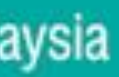